## Segítőkártya 10.

## Végszámla helyesbítése új gépjármű értékesítéshez

Egy új gépjármű értékesítése esetén a folyamatot a végszámla kiállítása zárja le. Néha azonban szükség van a végszámla utólagos helyesbítésére. Ez a segítőkártya feltételezi, hogy a végszámla elkészült (Segítőkártya 8.).

## Indító modul: Autókereskedelem / Munkafolyamatok / Új autók / Új gépjármű értékesítés

- 1. *Új lekérdezés összeállítása* nyomógomb ( ) megnyomása.
- 2. *Lekérdezés futtatása* nyomógomb () megnyomása, ezáltal listázódnak a beszerzett vagy beérkeztetett gépjárművek.
- 3. Annak a gépjárműnek a kiválasztása, amelyhez végszámlát helyesbíteni kell, majd *a vevői*

rendelés készítése nyomógomb () megnyomása.

- 4. Ezután a számlázási előjegyzés nyomógomb megnyomása (
- 5. Ezután a végszámla sor kijelölése, majd a végszámla helyesbítése ( 2000) nyomógomb megnyomása.
- 6. Ekkor megjelenik a számla helyesbítése nevű ablak, ahol a végszámla bármelyik tételét lehet helyesbíteni. Az ablak felső részén megjelennek a számlán szereplő tételek, és amelyiket helyesbíteni akarjuk, azt kell kijelölni
- 7. Ezután az ablak alsó részén az **engedményes egységár** mezőt lehet módosítani kevesebbre (negatív helyesbítés) vagy többre (pozitív helyesbítés). Az ár módosítás után a képernyő jobb oldalán megjelenik a helyesbítő számla nettó, áfa és bruttó összege, így le lehet egyeztetni, hogy jól módosítottuk-e az összeget.
- 8. A módosítások elvégzése után *OK* ( ) nyomógomb megnyomása.

OK